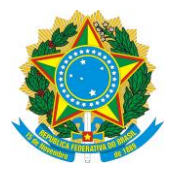

# Propi

# MANUAL PARA PRÉ-SELEÇÃO, SELEÇÃO E DIVULGAÇÃO DE PROJETOS DE PESQUISA APROVADOS

(ATRAVÉS DO SISTEMA UNIFICADO DE ADMINISTRAÇÃO PÚBLICA - SUAP)

PROPI/IFPI/SETEMBRO/2020

Instituto Federal do Piauí | Reitoria Av. Presidente Jânio Quadros, 330 - Santa Isabel | Teresina - PI | CEP: 64.053-390 | www.ifpi.edu.br

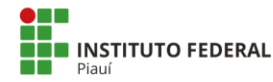

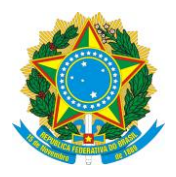

## INFORMAÇÕES IMPORTANTES

- 1. Os Editais de Iniciação Científica (IC) que destinam cotas específicas para cada *Campus* (PIBIC e PIBIC JR) e tem processo de seleção sob a responsabilidade das Coordenações de Pesquisa e Inovação com a supervisão e apoio da PROPI.
- **2.** Todo o processo será realizado via SUAP através do módulo PESQUISA não sendo possível qualquer ação via e-mail ou outra ferramenta.
- **3.** As Coordenações devem ficar atentas aos prazos previstos no cronograma de execução dos editais, pois, após o início de uma nova fase, o SUAP não permite alteração nas anteriores. **Exemplo:** o início da seleção estando prevista para às 8 horas do dia "X" significa que a pré-seleção finda às 7:59 deste mesmo dia.
- **4.** Cada projeto deve ser avaliado por 02 (dois) avaliadores. Caso a quantidade de alunos inscritos nos projetos seja menor ou igual ao número de vagas destinadas ao *Campus*, pode-se indicar apenas 01 (um) avaliador por projeto.
- **5.** Em hipótese alguma deverá haver, no mesmo *Campus* e no mesmo edital, projetos avaliados por número diferente de avaliadores. **Exemplo:** Alguns projetos avaliados 01(um) e outros por 02 (dois) avaliadores.
- **6.** Os avaliadores poderão ser servidores do próprio IFPI, vez que cada *campi* concorre só internamente e o **SUAP não permitirá avaliadores do mesmo** *Campus* **de execução do projeto**.
- 7. Após indicar avaliadores (as) para um projeto, sugere-se que seja enviado e-mail para os mesmos, relatando o envio do (s) projeto (s) e estabelecendo o prazo máximo avaliação (sugerimos 3 dias). Observação: ao indicar um

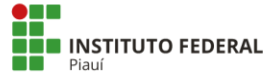

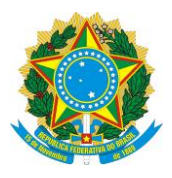

avaliador, o SUAP manda e-mail automático informando ao avaliador que ele tem até dia "X" e "Y" hora para avaliar. O e-mail a ser enviado pelo(a) Coordenador(a) deverá pedir para desconsiderar este e-mail automático pois o dia e horário que o SUAP informa é o dia do resultado e 01 (um) minuto antes de sua divulgação.

- 8. Sugere-se que durante a fase de conferência dos anexos (PRÉ-SELEÇÃO), cada Coordenação elabore um quadro com a quantidade de alunos solicitados em cada projeto, isto ajudará na execução de etapas futuras do processo.
- 9. Na fase de pré-seleção deve-se, basicamente, verificar se o servidor anexou os documentos exigidos e se possui perfil condizente com o edital (inclusive se possui pendencias em editais anteriores). Ao Pré-selecionar ou não um projeto, pode-se colocar parecer direto e objetivo. Exemplo: "Candidato anexou documentação exigida e possui perfil condizente com edital". Em caso de não pré-selecionar é importante por na justificativa o item do edital que gerou a recusa.
- **10.** Cada *Campus* deverá criar sua comissão de avaliação para cada edital.
- **11.** Caso o (a) Coordenador (a) de pesquisa do *Campus* submeta projeto no edital, **a pré-seleção e indicação de avaliadores será feita pela PROPI.** Neste caso, solicitamos que nos comunique.

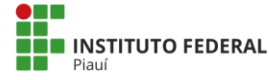

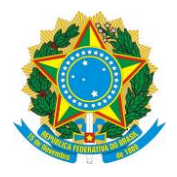

### PASSO A PASSO DO PROCESSO DE PRÉ-SELEÇÃO, SELEÇÃO E DIVULGAÇÃO DE PROJETOS DE PESQUISA APROVADOS ATRAVÉS DO SUAP.

1. As fases de PRÉ – SELEÇÃO, SELEÇÃO e DIVULGAÇÃO dos projetos de pesquisa aprovados ocorrerão por meio do SUAP - Sistema Unificado de Administração Pública, no link: <u>https://suap.ifpi.edu.br/</u>. acesse o menu lateral, seguindo o caminho "pesquisa"->"projetos"->"Pré - avaliar Projetos".

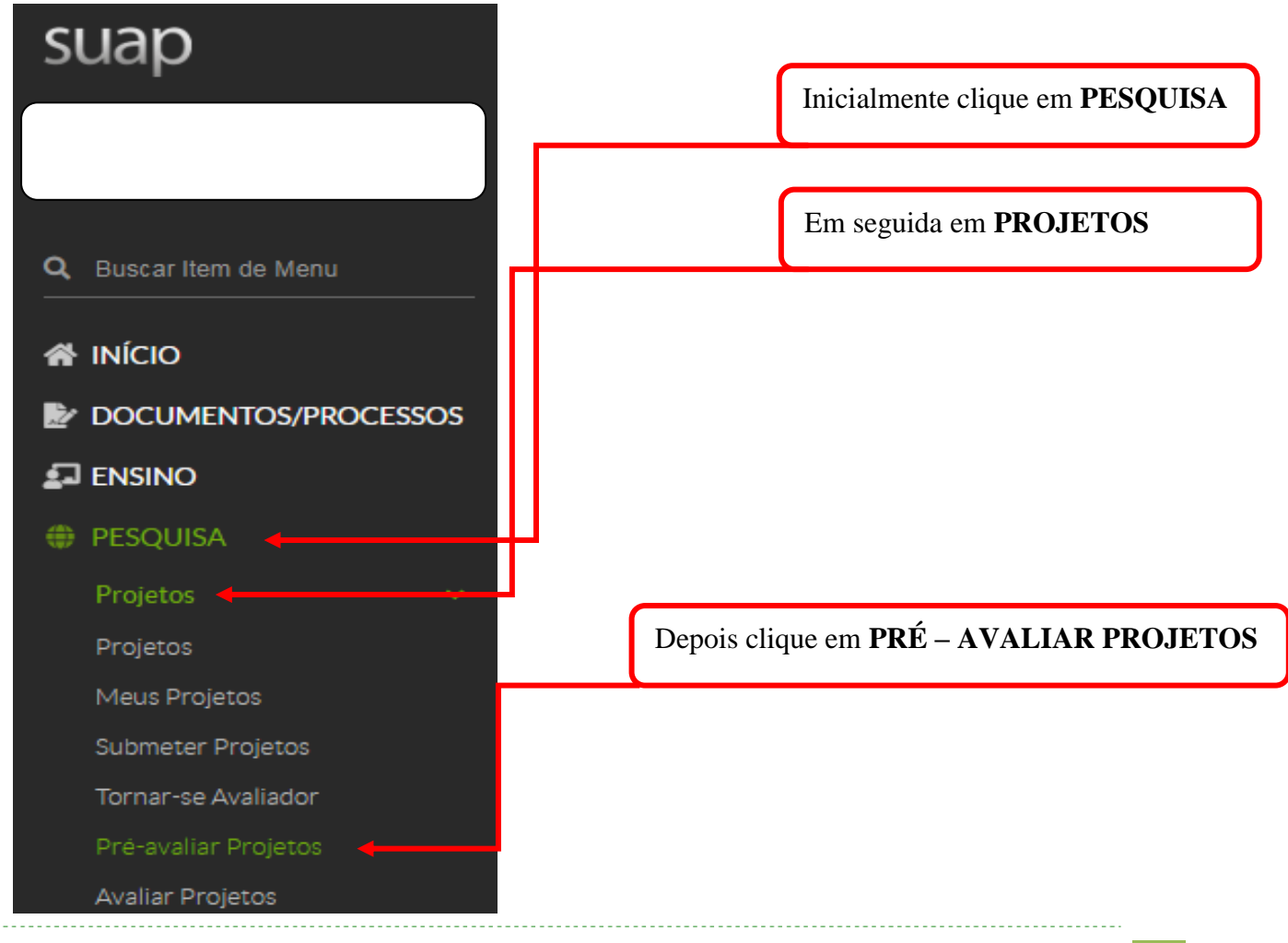

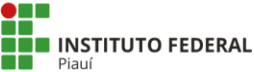

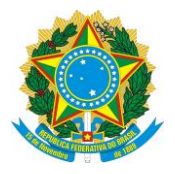

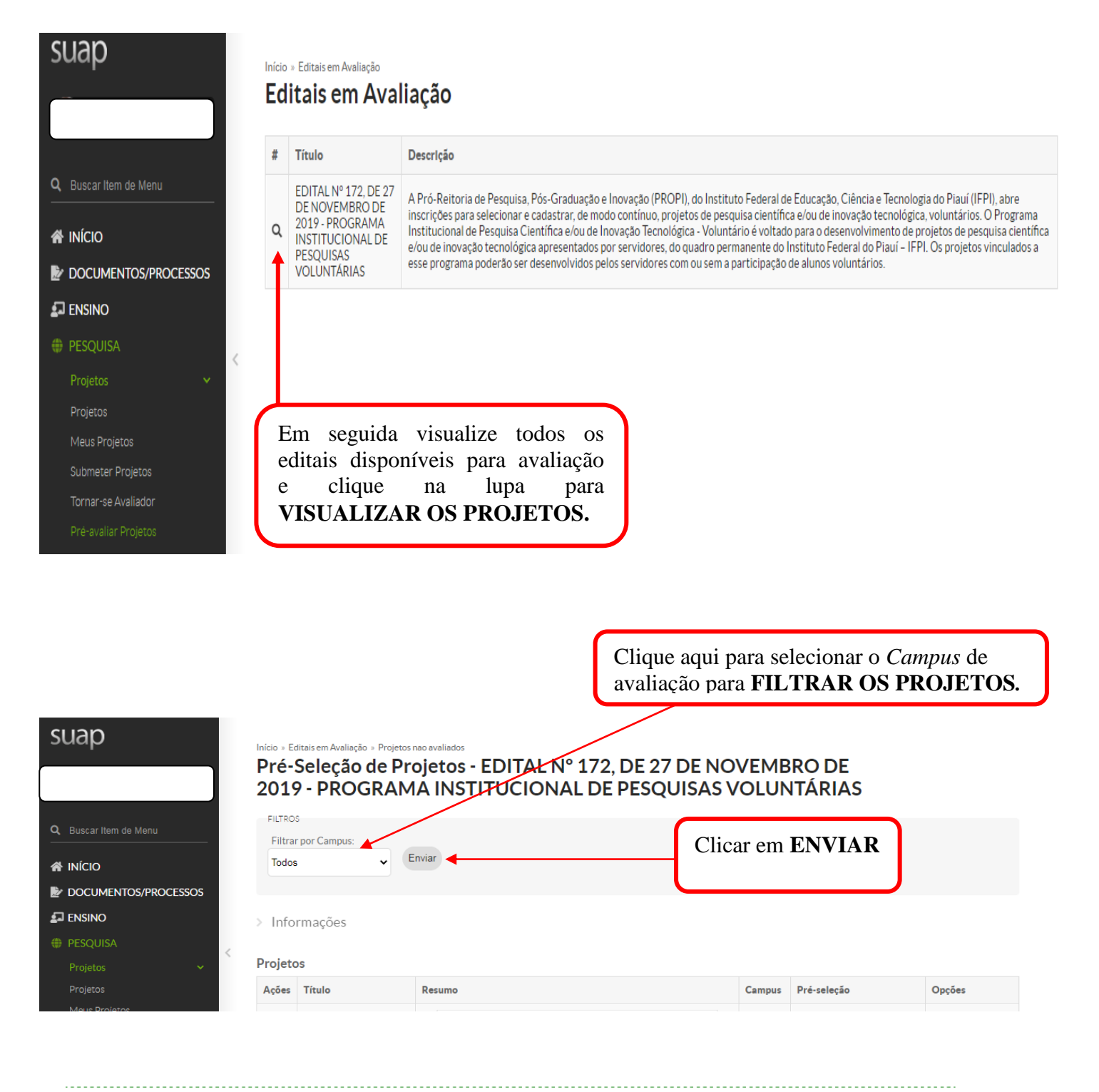

Instituto Federal do Piauí | Reitoria Av. Presidente Jânio Quadros, 330 - Santa Isabel | Teresina - PI | CEP: 64.053-390 | www.ifpi.edu.br

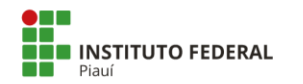

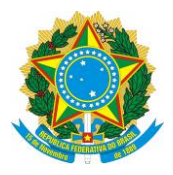

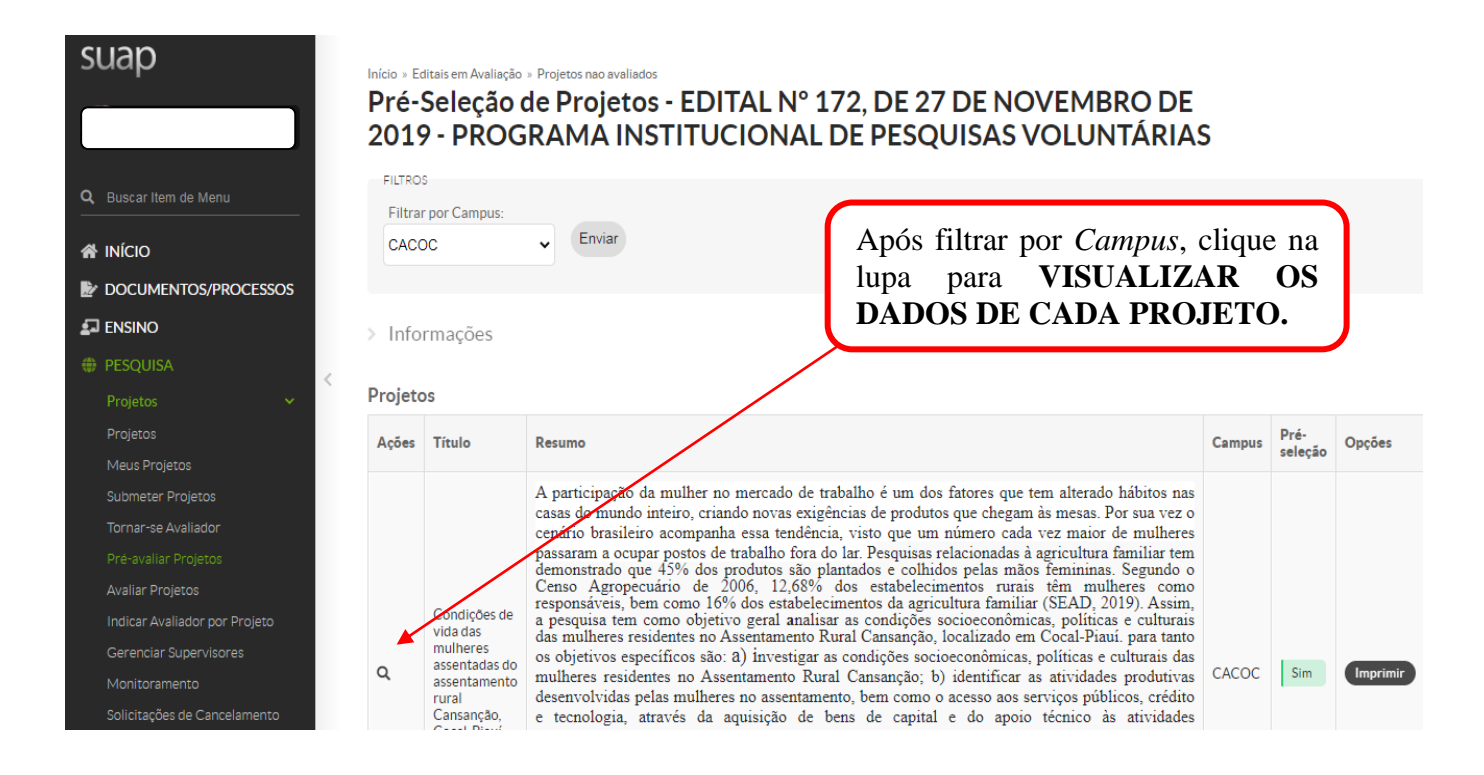

# Após clicar na lupa clique nas ABAS DISPONÍVEIS para VISUALIZAR OS DETALHES DE CADA PROJETO.

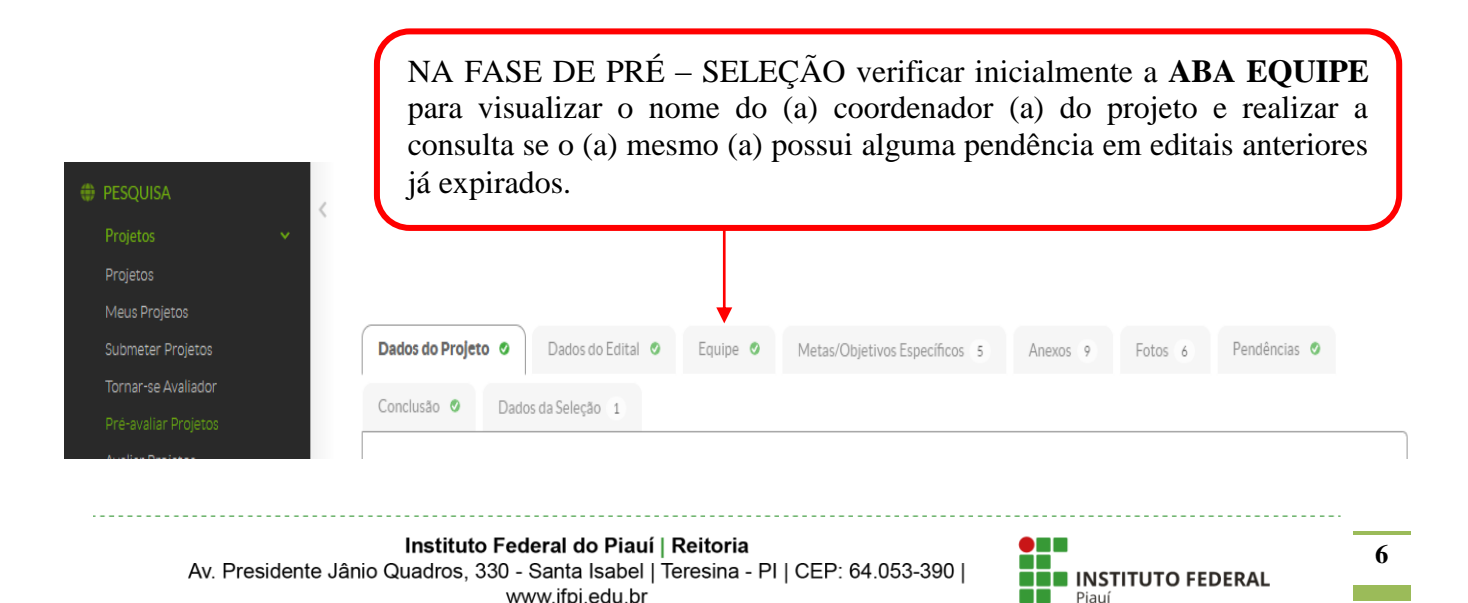

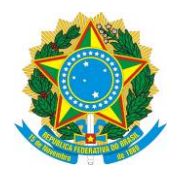

Após clicar na ABA EQUIPE clique no **NÚMERO DA MATRÍCULA SUAP** localizado abaixo do nome do (a) coordenador (a) do projeto.

| Submeter Projetos             | [ | Dados do Projet | :o 🔮 🛛   | Dados do Edital 🔮   | Equipe Ø Meta                             | s/Objetivos | Específicos 5 | Anexos           | 9 Fotos 6 Pendências Ø                  |
|-------------------------------|---|-----------------|----------|---------------------|-------------------------------------------|-------------|---------------|------------------|-----------------------------------------|
| Tornar-se Avaliador           |   |                 |          |                     |                                           |             |               |                  |                                         |
|                               | ( | Lonciusão 🥑     | Dados    | da Seleção 1        |                                           |             |               |                  |                                         |
| Avaliar Projetos              |   |                 |          |                     |                                           |             |               |                  |                                         |
| Indicar Avaliador por Projeto |   | ✓ Equipe        |          |                     |                                           |             |               |                  |                                         |
| Gerenciar Supervisores        |   |                 |          |                     |                                           |             |               |                  |                                         |
| Monitoramento                 |   |                 |          |                     |                                           |             |               |                  | Adicionar Servido                       |
| Solicitações de Cancelamento  |   |                 |          |                     |                                           |             |               |                  | /                                       |
| Interposição de Recursos      | < | Ações           | Situação | Membro da<br>Equipe | Categoria/Titulação                       | Bolsista    | Coordenador   | Carga<br>Horária | Opções                                  |
| Cadastros >                   |   |                 |          |                     |                                           |             |               |                  | Substituir Coordenador Gerenciar Anexos |
| Fditais S                     |   |                 |          | $\square$           | DOCENTE                                   |             |               |                  | Ver Plano de Trabalho                   |
|                               |   | Q 🗹             | Ativo    |                     | (MESTRE+RSC-III (LEI<br>12772/12 ART 18)) | Não         | Sim           | 8 h/s            | Certificado de Participação             |
| Editora 🔰                     |   |                 |          | (2150010)           | 12772712744110))                          |             |               |                  |                                         |

Após clicar no número da matrícula, clique em **PARTICIPAÇÕES EM PESQUISAS** para verificar se o Coordenador do projeto não está com pendências junto a editais da PROPI.

Entende-se por pendências projetos de editais lançados em 2018, ou anos anteriores, que ainda apresentem o *status* "**em execução**" no Sistema Único de Administração Pública (SUAP).

|                      | distal Sim                                |                                   |       |   |
|----------------------|-------------------------------------------|-----------------------------------|-------|---|
| Projetos V           | urgitar                                   |                                   |       |   |
| Projetos             |                                           |                                   |       |   |
| Meus Projetos        |                                           | +                                 |       |   |
| Submeter Projetos    | Dados Gerais Participações em Extensões 2 | Participações em Pesquisas 1      |       |   |
| Tornar-se Avaliador  |                                           |                                   |       |   |
| Pré-avaliar Projetos |                                           |                                   |       |   |
| Austian Depiator     | <ul> <li>Dados Funcionais</li> </ul>      |                                   |       |   |
|                      |                                           |                                   |       |   |
| Av Presidente lâr    | Instituto Federal do Piauí   Reito        | oria<br>na - PLLCEP: 64.053-390 L |       | 7 |
| A. Tresidente da     | www.ifpi.edu.br                           |                                   | Piauí |   |

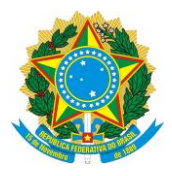

Entende-se por pendências projetos de editais lançados em 2018, ou anos anteriores, que ainda apresentem o *status* **"em execução"** no Sistema Único de Administração Pública (SUAP).

Servidores (as) com pendências serão eliminados na fase de pré-seleção.

Se a situação estiver CONCLUÍDO está tudo ok.

|                      |         | 0.0000000000000000000000000000000000000 |                                                                                        |                   |             |
|----------------------|---------|-----------------------------------------|----------------------------------------------------------------------------------------|-------------------|-------------|
| valiar Projetos      |         | ✓ Projet                                | os de Pesquisa                                                                         |                   |             |
|                      | Projeto | Ações                                   | Edital                                                                                 | Projeto           | Situação    |
| Gerenciar Supervisor | es      |                                         |                                                                                        | READOC            |             |
|                      |         | Q                                       | EDITAL Nº 77 DE 28/06/2017 PIBIC - CNPq                                                | e court           | Concluido   |
| olicitações de Cance | lamento |                                         |                                                                                        | S, PIAOT          |             |
| iterposição de Recu  | rsos    | Q                                       | EDITAL Nº 75 DE 27/06/2017 - PIBIC/IFPI                                                | RÁFICA DO         | Concluido   |
| adastros             | >       |                                         | EDITAL Nº 162 DE 06/09/2017 - APOIO À PESOUISA                                         |                   |             |
| ditais               | •       | ۹                                       | ESTRUTURAÇÃO E REESTRUTURAÇÃO DE<br>INFRAESTRUTURA LABORATORIAL - PRÓAGRUPAR-<br>INFRA |                   | Em execução |
| ditora               | >       |                                         |                                                                                        | RADOSNOS          |             |
| leclarações          | >       | ٩                                       | IFPI                                                                                   | DA PRAIA.<br>AVEL | Concluido   |
| elatórios            | >       | q                                       | EDITAL Nº 160 DE 29/10/2019 - PROAGRUPAR-INFRA                                         | A CONTRACTOR      | Em execução |

Após verificar a situação do (a) Coordenador (a) em relação aos editais anteriores, na parte superior da tela em que estava verificando as participações em pesquisa, **clique na seta para voltar para a tela anterior** (aba equipe) e proceder à verificação da **ABA ANEXOS**.

→ C 
a suap.ifpi.edu.br/rh/servidor/ ?tab=participacoes\_pesquisas

Ŕ

suan

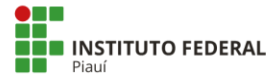

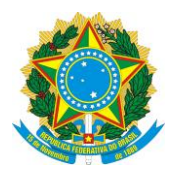

Clique na **ABA ANEXOS** para verificar se o (a) Coordenador(a) fez o upload dos anexos exigidos no edital.

- 1. Ficha de inscrição preenchida;
- 2. Plano de trabalho do aluno (plano individual ou coletivo).

| Submeter Projetos                                        | Dados do Projeto 🧔            | Dados do Edital O Equipe O                                                           | Metas/Objetivos Especificos 5 Ane | xos 9 Fotos 6 Pendências O                                                                                                    |
|----------------------------------------------------------|-------------------------------|--------------------------------------------------------------------------------------|-----------------------------------|----------------------------------------------------------------------------------------------------|
| Tornar-se Avaliador                                      | Constant of the               |                                                                                      |                                   |                                                                                                    |
| Pre-avaliar Projetos                                     | Conclusão 🛛 L                 | Jados da Seleção 1                                                                   |                                   |                                                                                                    |
| Avaliar Projetos                                         |                               |                                                                                      |                                   |                                                                                                    |
| Indicar Availador por Projeto                            | <ul> <li>Anexos da</li> </ul> | Equipe                                                                               |                                   |                                                                                                    |
| Gerenciar Supervisores                                   |                               |                                                                                      |                                   |                                                                                                    |
| Monitoramento                                            | # Participa                   | ante Nome e Descrição do Arquivo                                                     | Arquivo Digitalizado              |                                                                                                    |
| Solicitações de Cancelamento                             | 1                             | FORMULÁRIO DE INSCRIÇÃO                                                              | FORMULARIODEINSCRICAO 2019 PREE   | NCHIDO.pdf                                                                                                    |
|                                                          |                               |                                                                                      |                                   | Louis and Louis and Louis |
| Interposição de Recursos 🧠 <                             |                               | (c)///c) = (c)//c)                                                                   | (                                 |                                                                                                    |
| Interposição de Recursos <                               | 2                             | PLANO DE TRABALHO<br>INDIVIDUAL DO ALUNO                                             | 1                                 |                                                                                                    |
| Interposição de Récursos 🛛 <<br>Cedestros ><br>Editais > | 2<br>3                        | PLANO DE TRABALHO<br>INDIVIDUAL DO ALUNO<br>PLANO DE TRABALHO<br>INDIVIDUAL DO ALUNO |                                   |                                                                                                    |

Em seguida, na parte superior da tela em que estava verificando os anexos, clique na seta para voltar para a tela inicial (projetos não avaliados). Na coluna opções, clicar em Pré – selecionar ou não o projeto.

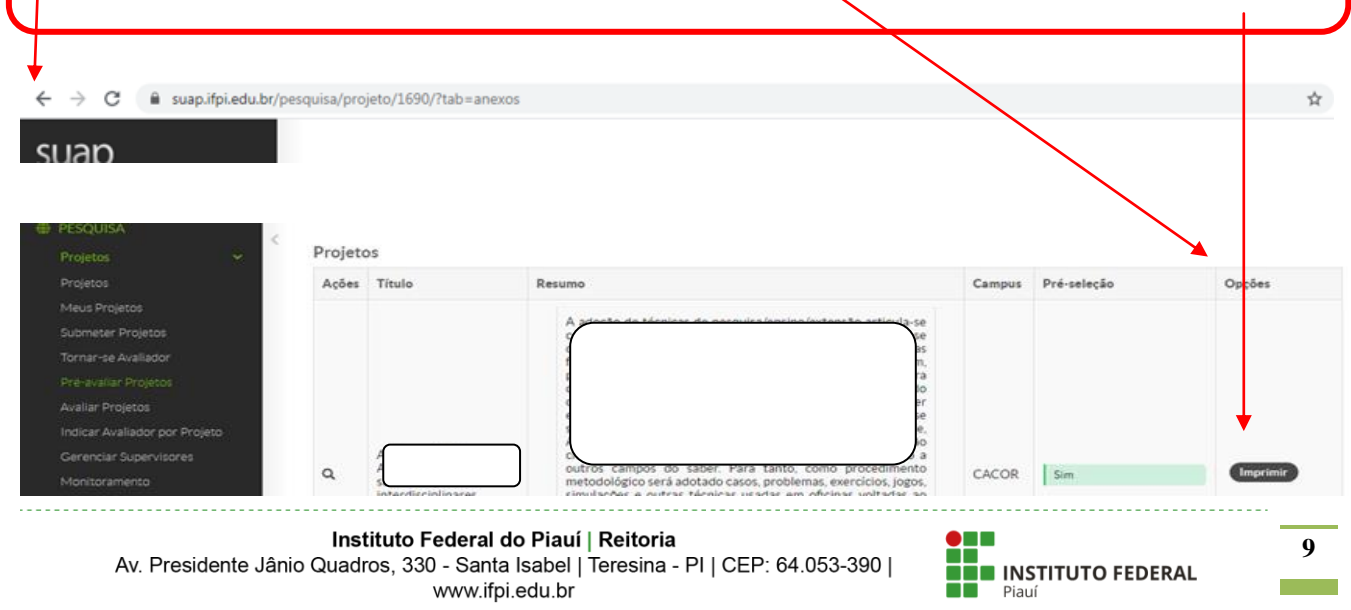

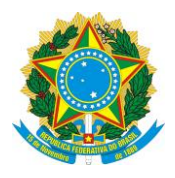

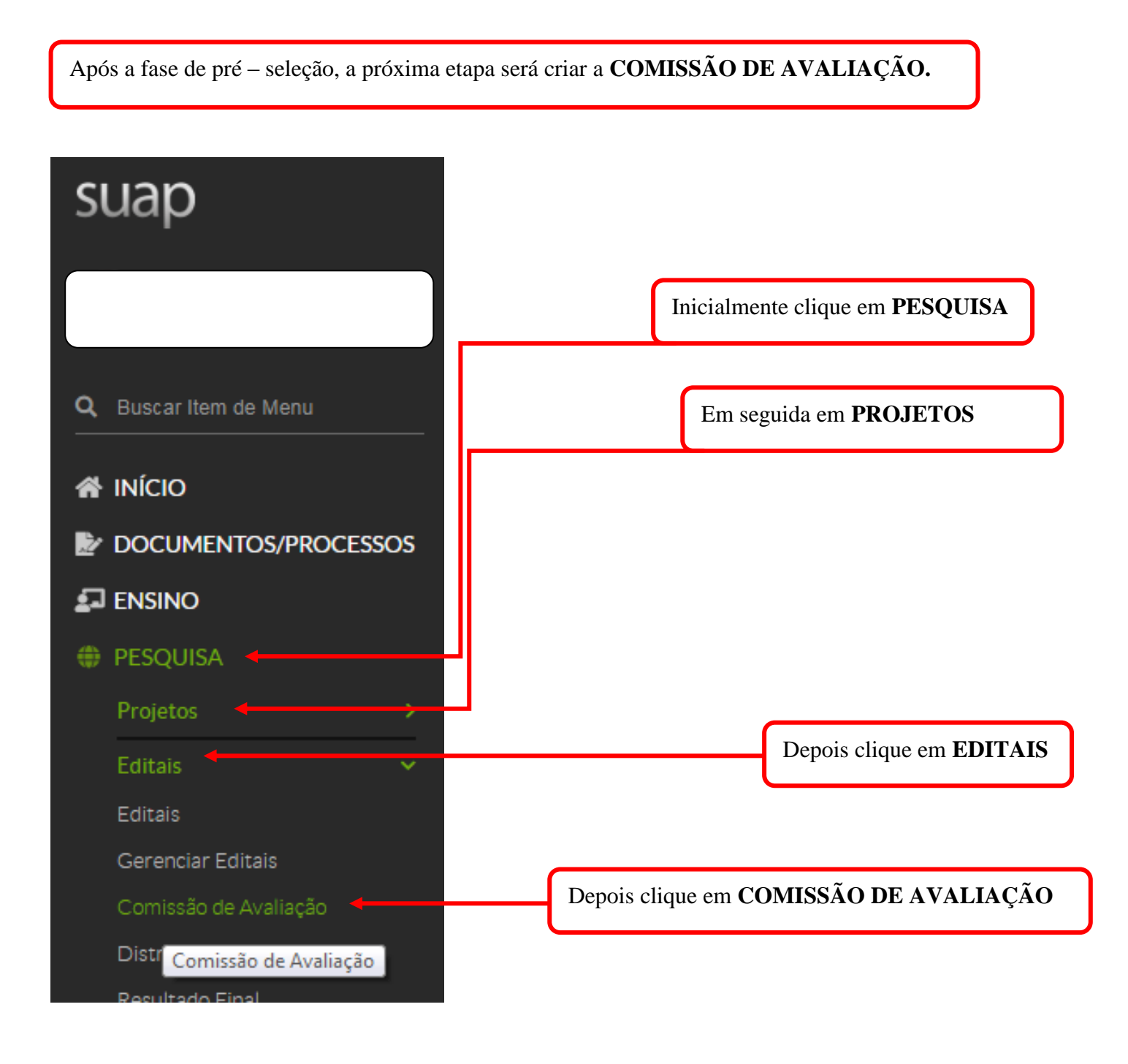

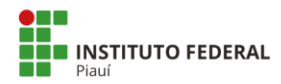

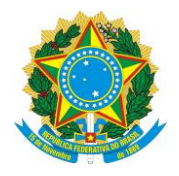

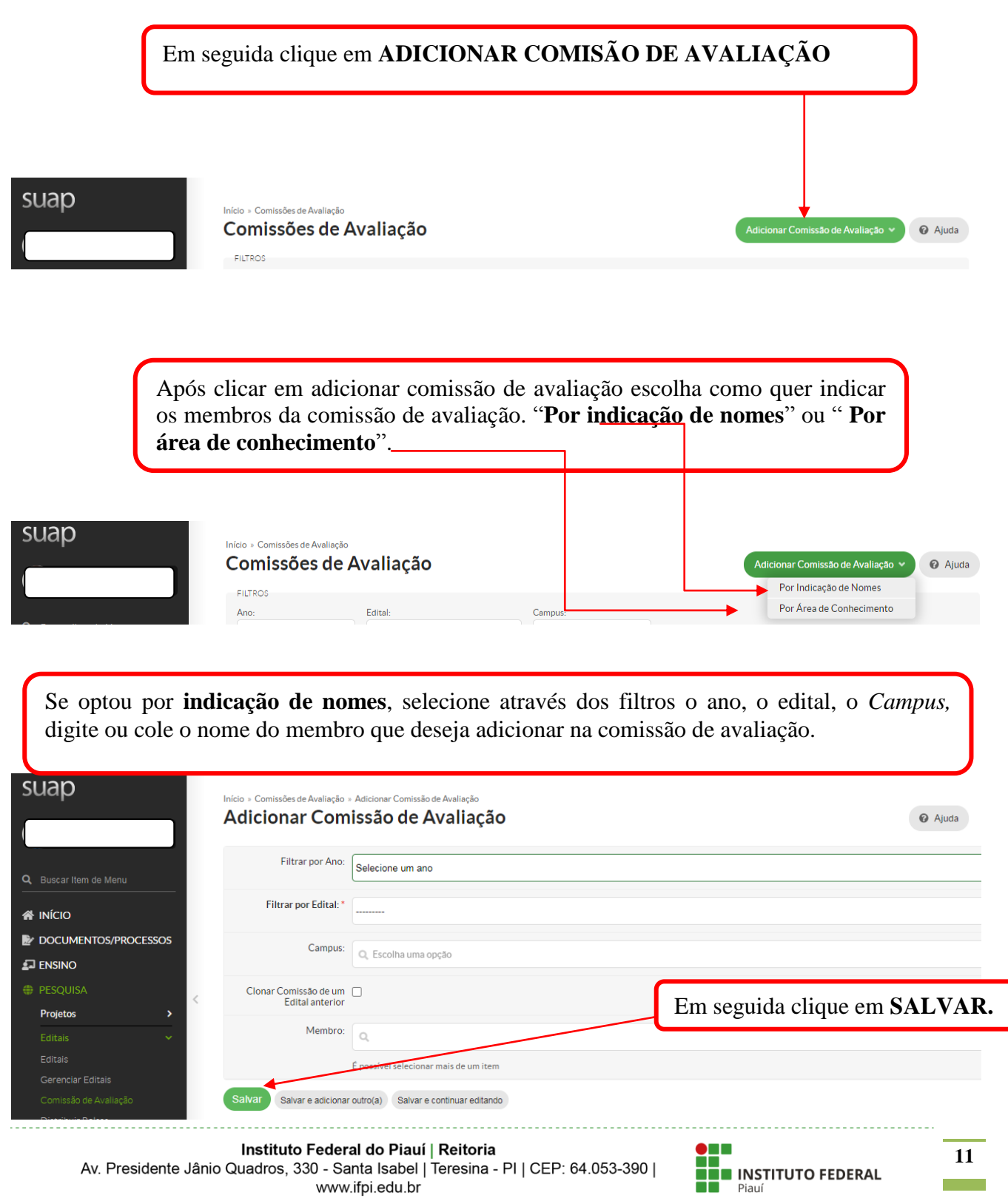

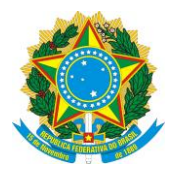

Se optou por Área de Conhecimento, selecione através dos filtros o ano, o edital, o *Campus,* em seguida clique em CONTINUAR.

|                                                                                                    |                                                                                           |                                                                                                    | 3                                                                                                    |                                                                         |                                                                                                    |                                             |                            |
|----------------------------------------------------------------------------------------------------|-------------------------------------------------------------------------------------------|----------------------------------------------------------------------------------------------------|----------------------------------------------------------------------------------------------------|-------------------------------------------------------------------------|----------------------------------------------------------------------------------------------------|---------------------------------------------|----------------------------|
| O Buscar Item de Menu                                                                                                    |                                                                                           | Filtrar por Ano:                                                                                                    | Selecione um ano                                                                                                    |                                                                         |                                                                                                    |                                             |                            |
|                                                                                                    |                                                                                           | Filtrar nor Edital:*                                                                                                    |                                                                                                    |                                                                         |                                                                                                    |                                             |                            |
|                                                                                                    |                                                                                           | Thirai por Eultai.                                                                                                    |                                                                                                    |                                                                         |                                                                                                    |                                             |                            |
| DOCUMENTOS/PROCESSOS                                                                                                    |                                                                                           | Filtrar por Campus:                                                                                                    | Salaaiana um Camaua                                                                                                    |                                                                         |                                                                                                    |                                             |                            |
|                                                                                                    |                                                                                           |                                                                                                    | Selecione um Campus                                                                                                    |                                                                         |                                                                                                    |                                             |                            |
| # PESQUISA                                                                                                    |                                                                                           |                                                                                                    |                                                                                                    |                                                                         |                                                                                                    |                                             |                            |
| Projetos >                                                                                                    | Continu                                                                                   | uar >>                                                                                                    |                                                                                                    |                                                                         |                                                                                                    |                                             |                            |
| Editaia                                                                                                    |                                                                                           |                                                                                                    |                                                                                                    |                                                                         |                                                                                                    |                                             |                            |
| Editais 🗸 🗸                                                                                                    |                                                                                           |                                                                                                    |                                                                                                    |                                                                         |                                                                                                    |                                             |                            |
| Editais                                                                                                    |                                                                                           |                                                                                                    |                                                                                                    |                                                                         |                                                                                                    |                                             |                            |
| Gerenciar Editais                                                                                                    |                                                                                           |                                                                                                    |                                                                                                    |                                                                         |                                                                                                    |                                             |                            |
| Comissão de Avaliação                                                                                                    |                                                                                           |                                                                                                    |                                                                                                    |                                                                         |                                                                                                    |                                             |                            |
|                                                                                                    |                                                                                           |                                                                                                    |                                                                                                    |                                                                         |                                                                                                    |                                             |                            |
|                                                                                                    |                                                                                           |                                                                                                    |                                                                                                    |                                                                         |                                                                                                    |                                             |                            |
| Escolha a Áre                                                                                                    | a de con                                                                                  | heciment                                                                                                    | o em seguida o                                                                                                    | clique em <b>I</b>                                                      | ENVIAR.                                                                                                    |                                             |                            |
|                                                                                                    |                                                                                           |                                                                                                    | o oni sogaraa                                                                                                    |                                                                         |                                                                                                    |                                             |                            |
|                                                                                                    |                                                                                           |                                                                                                    |                                                                                                    |                                                                         |                                                                                                    |                                             |                            |
|                                                                                                    |                                                                                           |                                                                                                    |                                                                                                    |                                                                         |                                                                                                    |                                             |                            |
|                                                                                                    |                                                                                           |                                                                                                    |                                                                                                    |                                                                         |                                                                                                    |                                             |                            |
|                                                                                                    |                                                                                           |                                                                                                    |                                                                                                    |                                                                         |                                                                                                    |                                             |                            |
|                                                                                                    |                                                                                           |                                                                                                    |                                                                                                    |                                                                         |                                                                                                    |                                             |                            |
|                                                                                                    |                                                                                           |                                                                                                    |                                                                                                    |                                                                         |                                                                                                    |                                             |                            |
|                                                                                                    |                                                                                           |                                                                                                    | Adicione os membr                                                                                                    | ros da comissão.                                                        |                                                                                                    |                                             |                            |
|                                                                                                    |                                                                                           |                                                                                                    | Adicione os membr                                                                                                    | ros da comissão.                                                        |                                                                                                    |                                             |                            |
| suap                                                                                                    | Início = Comissô                                                                          | Ses de Avaliação » Adici                                                                                                    | Adicione os membr                                                                                                    | ros da comissão.<br>onar Comissão de Avaliação                          | - Por Área de Conhecimento                                                                                                    |                                             |                            |
| suap                                                                                                    | Início = Comissé<br>Adicior                                                               | Ses de Avaliação - Adicio<br>nar Comissã                                                                                                    | Adicione os membr<br>onar Comisão de Avaliação - Adicio<br>ão de Avaliação - Adicio                                                                                                    | ros da comissão.<br>onar Comissão de Avaliação<br>- <b>Por Área d</b> i | - Por Area de Conhecimento<br>e Conhecimento                                                                                                    |                                             | Voltar                     |
| suap                                                                                                    | Início = Comissé<br>Adicion                                                               | ões de Avaliação × Adició<br>nar Comiss                                                                                                    | Adicione os membr<br>mar Comisão de Avaliação - Adicio<br>ão de Avaliação -                                                                                                    | ros da comissão.<br>onar Comissão de Avaliação<br>- Por Área de         | - Por Área de Conhecimento<br>e Conhecimento                                                                                                    |                                             | Voltar                     |
| suap                                                                                                    | Início = Comissô<br>Adicion<br>Filtreos                                                   | ões de Avaliação + Adició<br>nar Comissa<br>área de                                                                                                    | Adicione os membr<br>onar Comi são de Avaliação - Adicio<br>ão de Avaliação -                                                                                                    | ros da comissão.<br>mar Comissão de Avaliação<br>- Por Área de          | - Por Área de Conhecimento<br>e Conhecimento                                                                                                    | ,                                           | Voltar                     |
| SUAD                                                                                                    | Início = Comissó<br>Adicion<br>Filtreos<br>Filtre por A<br>Conhecime                      | ões de Avaliação - Adicio<br>nar Comissa<br>Area de<br>into:                                                                                                    | Adicione os membr<br>mar Comisão de Avaliação - Adicio<br>ão de Avaliação -<br>Enviar                                                                                                    | ros da comissão.<br>onar Comissão de Avaliação<br>- <b>Por Área d</b> e | - Por Área de Conhecimento<br>e Conhecimento                                                                                                    | ,                                           | Voltar                     |
| SUAD                                                                                                    | Início = Comissé<br>Adicion<br>FiltRos<br>Filtrar por A<br>Conhecime                      | Ses de Avaliação - Adicia<br>nar Comissa<br>Area de<br>into:                                                                                                    | Adicione os membr<br>onar Comisão de Avaliação - Adicio<br>ão de Avaliação -<br>Enviar                                                                                                    | ros da comissão.<br>onar Comissão de Avaliação<br>- Por Área de         | - Por Área de Conhecimento<br>e Conhecimento                                                                                                    | ,                                           | Voltar                     |
| SUAD<br>Q. Buscar Item de Menu<br># INÍCIO                                                                                                    | Início = Comissé<br>Adicion<br>FiltRos<br>Filtrar por A<br>Filtrar por A<br>Filtrar por A | Ses de Avaliação - Adici<br>nar Comissa<br>Area de<br>ento:                                                                                                    | Adicione os membr<br>mar Comi são de Avaliação - Adicio<br><b>ão de Avaliação</b> -<br>Enviar                                                                                                    | ros da comissão.<br>onar Comissão de Avaliação<br>- Por Área do         | - Por Area de Conhecimento<br>e Conhecimento                                                                                                    | ,                                           | Voltar                     |
| SUAD<br>Q Buscar Item de Menu<br>▲ INICIO<br>► DOCUMENTOS/PROCESSOS                                                                                                    | Início = Comissó<br>Adicion<br>FiltRos<br>FiltRor F<br>FiltRor on Annecime<br>Selecão     | Ses de Avaliação - Adicio<br>nar Comissa<br>Area de<br>ento:<br>Avaliador                                                                                                    | Adicione os membr<br>mar Comi são de Avaliação - Adicio<br><b>ão de Avaliação</b> -<br>Enviar                                                                                                    | ros da comissão.<br>onar Comissão de Avaliação<br>- Por Área do         | - Por Area de Conhecimento<br>e Conhecimento                                                                                                    | )<br>ento                                   | Voltar                     |
| SUAD<br>Q. Buscar Item de Menu<br>▲ INÍCIO<br>► DOCUMENTOS/PROCESSOS<br>■ ENSINO                                                                                                    | Início = Comissó<br>Adicion<br>FiltRos<br>Filtra por /<br>Conhecime<br><br>Seleção        | Ses de Avaliação - Adicio<br>nar Comissa<br>Area de<br>Area de<br>Avallador<br>Aaron de Sousa Al                                                                                                    | Adicione os membr<br>onar Comissio de Avaliação - Adicio<br><b>ão de Avaliação -</b><br>Enviar                                                                                                    | ros da comissão.<br>mar Comissão de Avaliação<br>- Por Área de          | - Por Área de Conhecimento e Conhecimento Areas de Conhecime - AGRONOMIA                                                                                                    | ento                                        | Voltar                     |
| SUAD<br>Q. Buscar Item de Menu<br># INÍCIO<br># DOCUMENTOS/PROCESSOS<br># ENSINO<br># PESQUISA                                                                                                    | Início = Comissã<br>Adicion<br>Filtra por /<br>Conhecime<br><br>Seleção  <br>             | Ses de Avaliação + Adició<br>nar Comissa<br>Area de<br>Area de<br>Avaliador<br>Aaron de Sousa Al<br>Abimael Lopes de                                                                                                    | Adicione os membr<br>mar Comasão de Avaliação - Adicio<br><b>ão de Avaliação -</b><br>Enviar                                                                                                    | ros da comissão.<br>onar Comissão de Avaliação<br>- Por Área de         | - Por Área de Conhecimento e Conhecimento Areas de Conhecimento - AGRONOMIA - ENGENHARIA MI                                                                                                    | ento<br>ECANICA                             | Voltar                     |
| SUAP<br>Q Buscar Item de Menu<br>INÍCIO<br>DOCUMENTOS/PROCESSOS<br>ENSINO<br>PESQUISA<br>Projetos >                                                                                                    | Início = Comissó<br>Adicion<br>Filtra por /<br>Conhecime                                  | Ses de Avaliação + Adició<br>nar Comissa<br>Area de<br>Area de<br>Area de<br>Area de<br>Avaliador<br>Aaron de Sousa Al<br>Abimael Lopes de<br>Area o Leal Abres                                                                                                    | Adicione os membr<br>mar Comasão de Avaliação - Adicio<br><b>ão de Avaliação</b> -<br>Enviar<br>Ives - 2264289<br>Melo - 1212165                                                                                                    | ros da comissão.<br>onar Comissão de Avaliação<br>- Por Área de         | - Por Área de Conhecimento e Conhecimento formation Areas de Conhecimento AGRONOMIA - ENGENHARIA MI - QUÍMICA                                                                                                    | ento<br>ECÁNICA                             | Voltar                     |
| SUAP<br>Buscar Item de Menu<br>INICIO<br>DOCUMENTOS/PROCESSOS<br>ENSINO<br>PESQUISA<br>Projetos<br>Editais<br>Citatis                                                                                                    | Início = Comissã<br>Adicion<br>Filtraos<br>Filtra por /<br>Conhecime                      | Ses de Avaliação - Adició<br>nar Comissa<br>Area de<br>ento:<br>Avaliador<br>Aaron de Sousa Al<br>Abimael Lopes de<br>Abraao Leal Alves                                                                                                    | Adicione os membrosto - Adicio<br>a o de Avaliação - Adicio<br>a o de Avaliação -<br>Enviar<br>Ives - 2264289<br>Melo - 1212165<br>- 2318706                                                                                                    | ros da comissão.<br>onar Comissão de Avaliação<br>- Por Área de         | - Por Área de Conhecimento e Conhecimento Areas de Conhecimento Areas de Conhecimento AGRONOMIA - ENGENHARIA MI - QUIMICA - MATEMÁTICA                                                                                                    | ento<br>ECÂNICA                             | Voltar                     |
| SUAP<br>Buscar Hem de Menu<br>INÍCIO<br>COCUMENTOS/PROCESSOS<br>ENSINO<br>ENSINO<br>PESQUISA<br>Projetos<br>Editais<br>Editais<br>Gerenciar Editais                                                                                                    | Início = Comissã<br>Adlicion<br>Filtraos<br>Filtra por /<br>Conhecime                     | Ses de Avaliação - Adició<br>nar Comissa<br>Area de<br>ento:<br>Avaliador<br>Aaron de Sousa Al<br>Abimael Lopes de<br>Abraao Leal Alves<br>Acenilso Lima de A                                                                                                    | Adicione os membrosar Comesão de Avaliação - Adicio<br>ão de Avaliação - Adicio<br>ão de Avaliação -<br>Enviar<br>Ives - 2264289<br>Melo - 1212165<br>- 2318706<br>Araujo - 2298241                                                                | ros da comissão.<br>onar Comissão de Avaliação<br>- Por Área du         | Por Área de Conhecimento     Conhecimento     Areas de Conhectmento     Areas de Conhectme     AGRONOMIA     ENGENHARIA MI     QUIMICA     MATEMÁTICA                                                                                                    | ento<br>ECÂNICA                             | Voltar                     |
| SUAD<br>Buscar Item de Menu<br>Subscar Item de Menu<br>Subscar Item de M | Início - Comiseò<br>Adicion<br>Filtraos<br>Filtra por /<br>Conhecime                      | Ses de Avaliação - Adició<br>nar Comissa<br>Area de<br>ento:<br>Avaliador<br>Area de Sousa Al<br>Abimael Lopes de<br>Abraao Leal Alves<br>Acenilso Lima de A<br>Adecio da Silva Sa                                                                                                    | Adicione os membrosto e Avaliação - Adiciona com são de Avaliação - Adiciona de Avaliação - Adiciona de Avaliação - Enviar<br>Enviar<br>Ives - 2264289<br>Melo - 1212165<br>- 2318706<br>Araujo - 2298241<br>intos - 2324935                       | ros da comissão.<br>onar Comissão de Avaliação<br>- Por Área du         | Por Área de Conhecimento     e Conhecimento     Areas de Conhecimento     Areas de Conhecimento     AGRONOMIA     AGRONOMIA     ENGENHARIA MI     QUÍMICA     MATEMÁTICA     MATEMÁTICA                                                                                                    | ento<br>ECANICA                             | Voltar                     |
| SUAP<br>Buscar Item de Menu<br>Buscar Item de Menu<br>Subscription<br>Subscription<br>Buschart<br>Persetos<br>Persetos<br>Persetos<br>Comissão de Avaliação                                                                                                    | FilTROS<br>FilTROS<br>Seleção                                                             | Ses de Avaliação - Adició<br>nar Comissa<br>Area de<br>ento:<br>Avaliador<br>Aaron de Sousa Al<br>Abimael Lopes de<br>Abraao Leal Alves<br>Acenilso Lima de A<br>Adecio da Silva Sa<br>Aderiange Sousa A                                                                                                    | Adicione os membrosionar Comasão de Avaliação - Adicio<br>ão de Avaliação - Adicio<br>ão de Avaliação -<br>Enviar<br>Ives - 2264289<br>Melo - 1212165<br>2318706<br>Araujo - 2298241<br>intos - 2324935<br>Araujo - 2125016                        | ros da comissão.<br>nar Comissão de Avaliação<br>- Por Área de          | - Por Área de Conhecimento e Conhecimento e Areas de Conhecimento o Agronomia o Agronomia o Engenharia Mi o QUÍMICA o MATEMÁTICA o MATEMÁTICA o DESENHO INDU                                                                                                    | ento<br>ECÂNICA                             | Voltar                     |
| SUBD  Buscar Item de Menu  Buscar Item de Menu  HINÍCIO  DOCUMENTOS/PROCESSOS  ENSINO  PESQUISA  Projetos  Editais  Comissão de Avaliação                                                                                                    | Início = Comissó<br>Adlicion<br>Filtra por /<br>Conhecime                                 | Ses de Avaliação + Adicio<br>nar Comissa<br>Area de<br>Area de<br>Avaliador<br>Avaliador<br>Aaron de Sousa Al<br>Abimael Lopes de<br>Abraao Leal Alves<br>Acenilso Lima de A<br>Adecio da Silva Sa<br>Aderiange Sousa A                                                                                                  | Adicione os membrosenar Coma são de Avaliação - Adicio<br>ão de Avaliação - Adicio<br>ão de Avaliação -<br>Enviar<br>Ives - 2264289<br>Meio - 1212165<br>- 2318706<br>Araujo - 2298241<br>intos - 2324935<br>Araujo - 2125016                      | ros da comissão.<br>nar Comissão de Avaliação<br>- Por Área de          | - Por Área de Conhecimento e Conhecimento e Conhecimento Areas de Conhecimento o Agronomia - Agronomia - Engenharia M - QUIMICA - MATEMÁTICA - MATEMÁTICA - DESENHO INDU - ENFERMAGEM                                                                                                    | ento<br>ECANICA<br>Após                     | Vottar                     |
| SUBD<br>& Buscar Item de Menu<br>★ INÍCIO<br>★ INÍCIO<br>★ DOCUMENTOS/PROCESSOS<br>E ENSINO<br>\$ PESQUISA<br>Projetos<br>Editais<br>Cerenciar Editais<br>Cernicsão de Avaliação                                                                                                    | Início = Comisió<br>Adicion<br>Filtraos<br>Filtra por /<br>Conhecime                      | Ses de Avaliação - Adicio<br>nar Comissa<br>Area de<br>Area de<br>Avaliador<br>Avaliador<br>Aaron de Sousa Ai<br>Abimael Lopes de<br>Abraao Leal Alves<br>Aceniiso Lima de A<br>Adecio da Silva Sa<br>Aderiange Sousa A                                                                                                  | Adicione os membr<br>anar Comissio de Avaliação - Adicio<br><b>ão de Avaliação -</b><br>Enviar<br>Ives - 2264289<br>Meio - 1212165<br>- 2318706<br>Araujo - 2298241<br>intos - 2324935<br>Araujo - 2125016<br>Barros - 2298818                     | ros da comissão.<br>anar Comissão de Avaliação<br>- Por Área do         | - Por Área de Conhecimento e Conhecimento e Conhecimento Areas de Conhecimento AGRONOMIA - ENGENHARIA MI - QUÍMICA - MATEMÁTICA - MATEMÁTICA - MATEMÁTICA - DESENHO INDU - ENFERMAGEM - SAUDO COLET                                                                                                    | ento<br>ECANICA<br>Após<br>clique           | Vottar                     |
| SUBD<br>& Buscar Item de Menu<br>★ INÍCIO<br>★ DOCUMENTOS/PROCESSOS<br>E ENSINO<br>Projetos<br>Projetos<br>Editals<br>Gerenciar Editals<br>Gerenciar Editals<br>Comissão de Avaliação                                                                                                    | Seleção                                                                                   | Ses de Avaliação - Adicionar Comissa<br>Area de<br>Area de<br>Area de<br>Area de<br>Area de<br>Area de<br>Area de<br>Avaliador<br>Aaron de Sousa Ai<br>Abimael Lopes de<br>Abimael Lopes de<br>Abimael Lopes de<br>Abimael Lopes de<br>Abimael Lopes de<br>Aceniiso Lima de A<br>Adecio da Silva Sa<br>Aderiange Sousa A | Adicione os membr<br>anar Comi são de Avaliação - Adicio<br><b>ão de Avaliação</b> -<br>Enviar<br>Ives - 2264289<br>Meio - 1212165<br>- 2318706<br>Araujo - 2298241<br>Intos - 2324935<br>Araujo - 2125016<br>Barros - 2298818                     | ros da comissão.<br>onar Comissão de Avaliação<br>- Por Área de         | - Por Área de Conhecimento e Conhecimento e Conhecimento Areas de Conhecimento  Areas de Conhecimento  AGRONOMIA  AGRONOMIA  AGRONOMIA  ENGENHARIA MI  QUÍMICA  AGRONOMIA  AGRONOMIA  ENGENHARIA MI  AGUÍMICA  AGUÍMICA | ento<br>ECANICA<br>Após<br>clique           | Vottar                     |
| SUBD<br>SUBD<br>SUBCAT Item de Menu<br>SINICIO<br>DOCUMENTOS/PROCESSOS<br>ENSINO<br>PESQUISA<br>Projetos →<br>Editais ↓<br>Editais<br>Gerenciar Editais<br>Comiseão de Avaliação                                                                                                    | Início = Comissõ<br>Adicion<br>Filtreos<br>Filtrer por A<br>Conhecime<br>Seleção          | Ses de Avaliação ∝ Adici<br>har Comissi<br>Area de<br>into:<br>Avallador<br>Aaron de Sousa Al<br>Abimael Lopes de<br>Abraao Leal Alves<br>Acenilso Lima de A<br>Adecio da Silva Sa<br>Aderlange Sousa A<br>Zildanya da Silva B                                                                                           | Adicione os membrosionar Comitaão de Avaliação - Adicio<br>ão de Avaliação - Adicio<br>ão de Avaliação -<br>Enviar<br>Ives - 2264289<br>Meto - 1212165<br>- 2318706<br>Araujo - 2298241<br>intos - 2324935<br>Araujo - 2125016<br>Barros - 2298818 | ros da comissão.<br>onar Comissão de Avaliação<br>- Por Área de         | Por Área de Conhecimento e Conhecimento e Conhecimento Areas de Conhecimento      Areas de Conhecimento      Areas de Conhecimento      AGRONOMIA     ENGENHARIA MI     QUÍMICA     OUIMICA     OUIMICA     OUIMICA     OMATEMÁTICA     OESENHO INDU     ENFERMAGEM     SADDE COLET     EDUCAÇÃO FI     INTERDISCIPI                                                                                                    | ento<br>ECANICA<br>Após<br>clique<br>SALVAF | Vottar<br>selecionar<br>em |
| Buscar Item de Menu  INÍCIO DOCUMENTOS/PROCESSOS ENSINO PESQUISA Projetos Editais Editais Cerenciar Editais Comissão de Avallação                                                                                                    | Início = Comissã<br>Adicion<br>FiltROS<br>Filtrar por A<br>Conhecime<br>Seleção           | Ses de Avaliação = Adicia<br>har Comissi<br>Area de<br>into:<br>Avaliador<br>Aaron de Sousa Al<br>Abimael Lopes de<br>Abraao Leal Alves<br>Acenilso Lima de A<br>Adecio da Silva Sa<br>Aderlange Sousa A<br>Zildanya da Silva B                                                                                          | Adicione os membros<br>ar Comissão de Avaliação - Adicio<br><b>ão de Avaliação</b> -<br>Enviar<br>Ives - 2264289<br>Meio - 1212165<br>- 2318706<br>Araujo - 2298241<br>Intos - 2324935<br>Araujo - 2125016<br>Barros - 2298818                     | ros da comissão.<br>- Por Área de                                       | Por Áreas de Conhecimento e Conhecimento e Conhecimento Areas de Conhecimento Areas de Conhecimento AGRONOMIA A ENGENHARIA MI QUÍMICA A QUÍMICA A QUÍMICA A MATEMÁTICA A MATEMÁTICA A MATEMÁTICA A DESENHO INDÚ AL ADESENHO INDÚ AL ADESENHO IN     | ento<br>ECANICA<br>Após<br>clique<br>SALVAF | Votar<br>selecionar<br>em  |

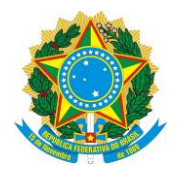

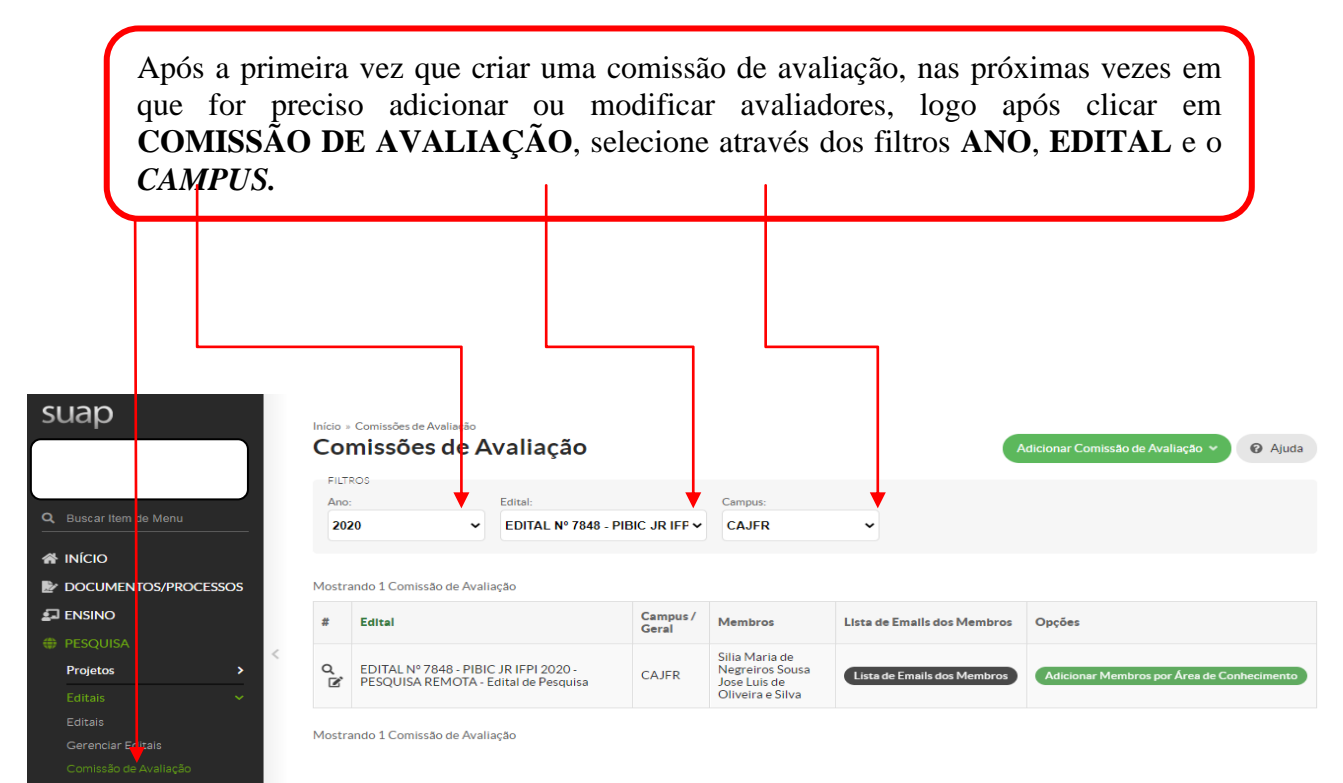

Após selecionar o ano, edital e o *Campus*, clique em adicionar **MEMBROS POR ÁREA DE CONHECIMENTO.** 

|                      |        | Col    | missões de /                   | A    | valiação                   |         |                       |                        |          | Adicionar Comissão de Avaliação 🖌 🧕 |
|----------------------|--------|--------|--------------------------------|------|----------------------------|---------|-----------------------|------------------------|----------|-------------------------------------|
|                      | _      | Ano    | ×05                            |      | Edital                     | Carr    | pus:                  |                        |          |                                     |
|                      |        | 201    | 19 ~                           | •    | EDITAL Nº 172, DE 27 DE NO | v~ c∧   | coc                   | ~                      |          |                                     |
|                      |        |        |                                |      |                            |         |                       |                        |          |                                     |
| DOCUMENTOS/PROCES    | sos    | Mostri | ando 1 Comissão de Ava         | alia | ação                       |         |                       |                        |          |                                     |
|                      |        |        |                                |      |                            | Campus  | Manhara               | Lista de Emails dos Me | ambros   | Oraina                              |
| PESOUISA             |        | #      | Edital                         |      |                            | / Geral | Membros               | LIFE OF LINES OF THE   | ennor os | opções                              |
| PESQUISA<br>Projetos | <<br>> | #      | Edital<br>EDITAL Nº 172, DE 23 | 70   | DE NOVEMBRO DE 2019 -      | / Geral | Cleuton<br>Almeida da |                        |          |                                     |

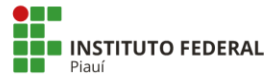

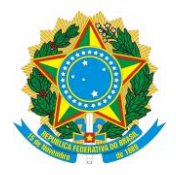

Em seguida preencha o filtro com a ÁREA DO CONHECIMENTO ou selecione os avaliadores pelo NOME.

|                      | Adicion                    | nar Comissão de Avaliação - Por Ár         | ea de Conhecimento                                                                                        |
|----------------------|----------------------------|--------------------------------------------|----------------------------------------------------------------------------------------------------|
| scar Item de Menu    | Filtrar por A<br>Conhecime | nto: Enviar                                |                                                                                                    |
| ício                 |                            |                                            |                                                                                                    |
| DCUMENTOS/PROCESSOS  | Selecão                    | Availador                                  | áress de Conhecimento                                                                                     |
| SINO                 |                            | Altron de Cauco Abuer - 2264280            | AGRONOMIA                                                                                                 |
| SQUISA               | < 0                        | Allored Lorenze Male 1010145               | ENGENHADIA MECÂNICA                                                                                       |
| ojetos >             | 0                          | Abimael Lopes de Melo - 1212165            |                                                                                                    |
| itais 👻              | 0                          | Abraao Leal Alves - 2318706                | QUIMICA                                                                                                   |
| tais                 | 0                          | Acenilso Lima de Araujo - 2298241          | MATEMATICA                                                                                                |
| renciar Editais      |                            | Adecio da Silva Santos - 2324935           | MATEMÁTICA                                                                                                |
| minisad de Ananieção | Π                          | Aderlange Sousa Arauin - 2125016           | DESENHO INDUSTRIAL                                                                                        |
| ós<br>ecionar        | D                          | Wilton Moreira de Santana Junior - 1762468 | MATEMÁTICA     PROBABILIDADE E ESTATÍSTICA     CIENCIA DA COMPUTAÇÃO     CIENCIA DA INFORMAÇÃO     ENSINO |
| os os                | 0                          | Wiadmir Jose Gomes Florencio - 1809418     | ENGENHARIA DE MINAS                                                                                       |
| liadores             |                            | Yona Serpa Mascarenhas - 3006729           | AGRONOMIA                                                                                                 |
| jue em               |                            | Zacarias Linhares Junior - 1576620         | <ul> <li>ENGENHARIA DE MATERIAIS E METALÚRGICA</li> <li>ENGENHARIA ELÉTRICA</li> </ul>                    |
| LVAR.                | 0                          | Zaryf Araji Dahroug Pacheco - 1310552      | MICROBIOLOGIA     ECOLOGIA                                                                                |
| <u> </u>             | 0                          | Zilda de Brito Lima - 1101734              | SERVIÇO SOCIAL                                                                                            |
|                      | 0                          | Zildanya da Silva Barros - 2298818         | ENFERMAGEM     SAUDE COLETIVA     EDUCAÇÃO FÍSICA                                                         |

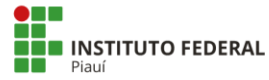

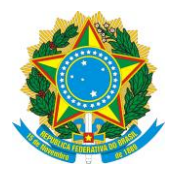

Após selecionar da comissão de avaliação o próximo passo é INDICAR OS AVALIADORES POR PROJETO.

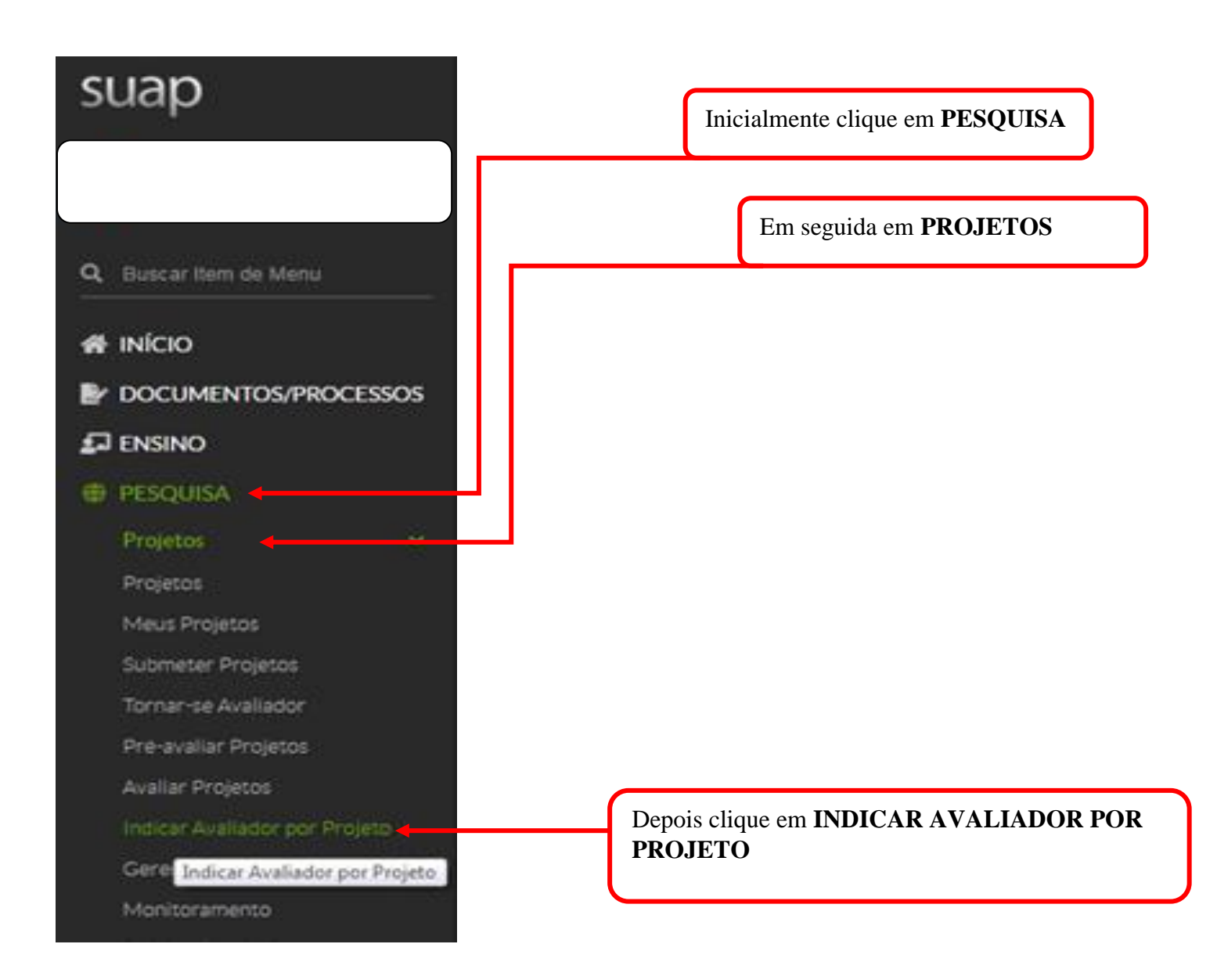

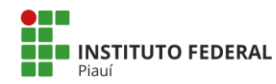

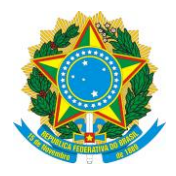

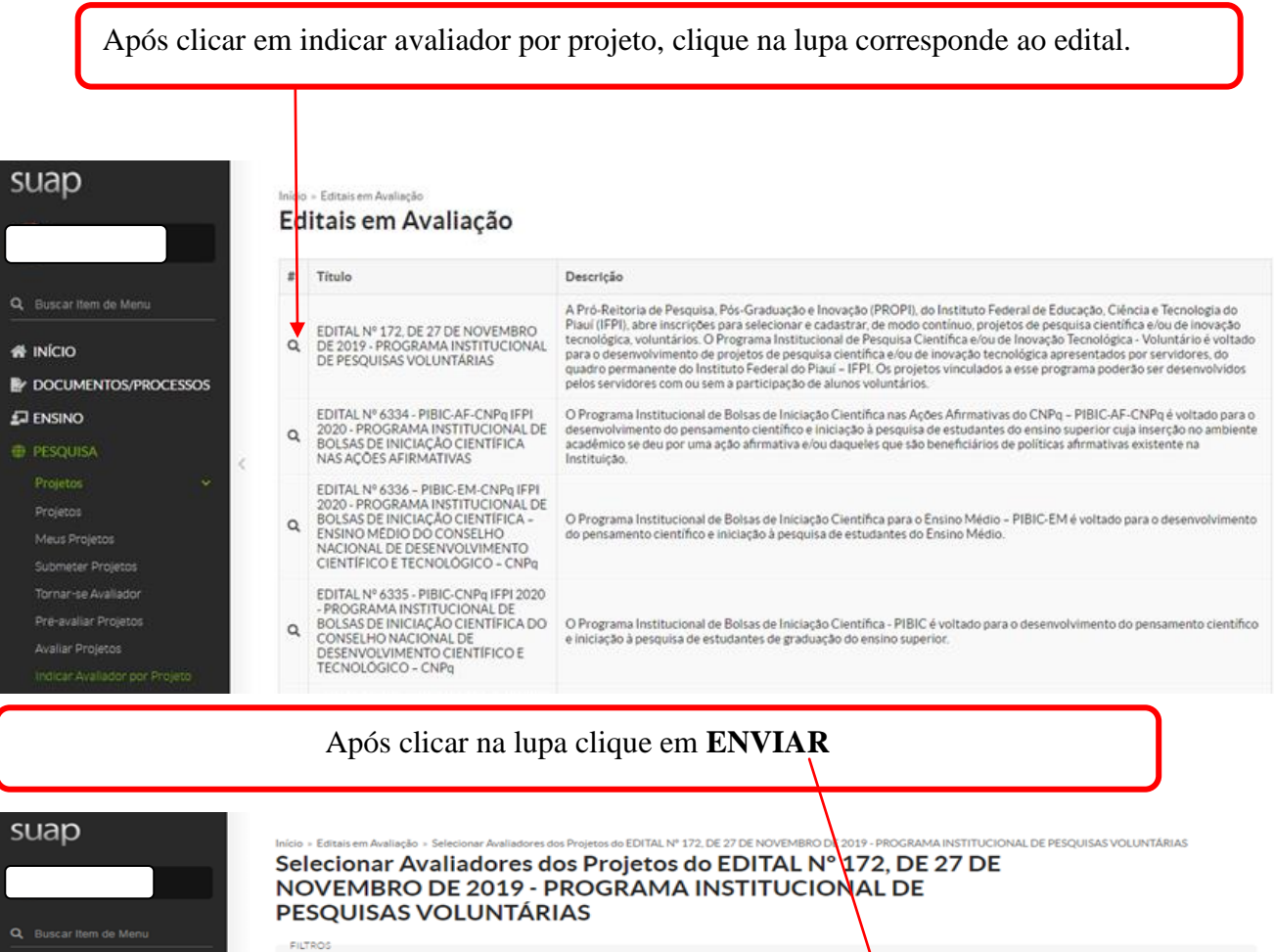

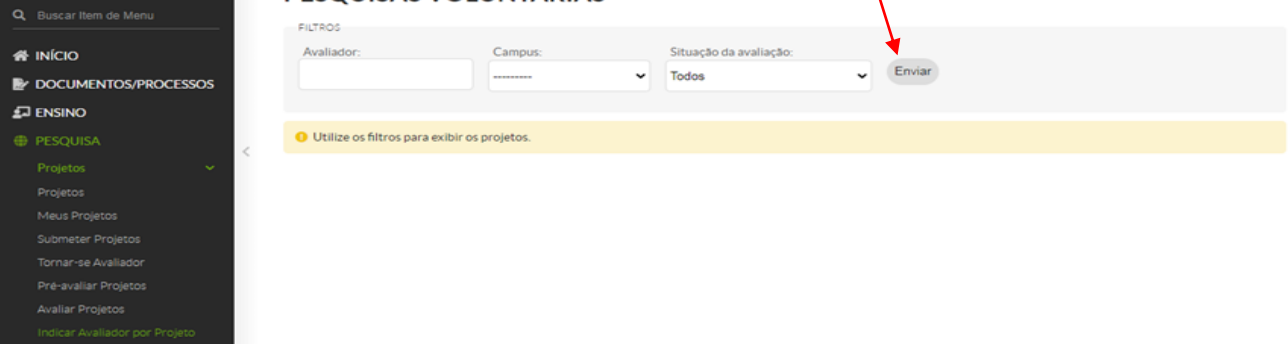

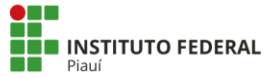

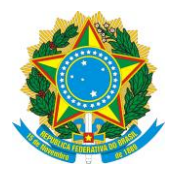

Após clicar em enviar, **selecione o seu** *Campus*, em seguida terá acesso a todos os projetos para avaliação. Na sequencia clique em **SELECIONAR AVALIADORES** 

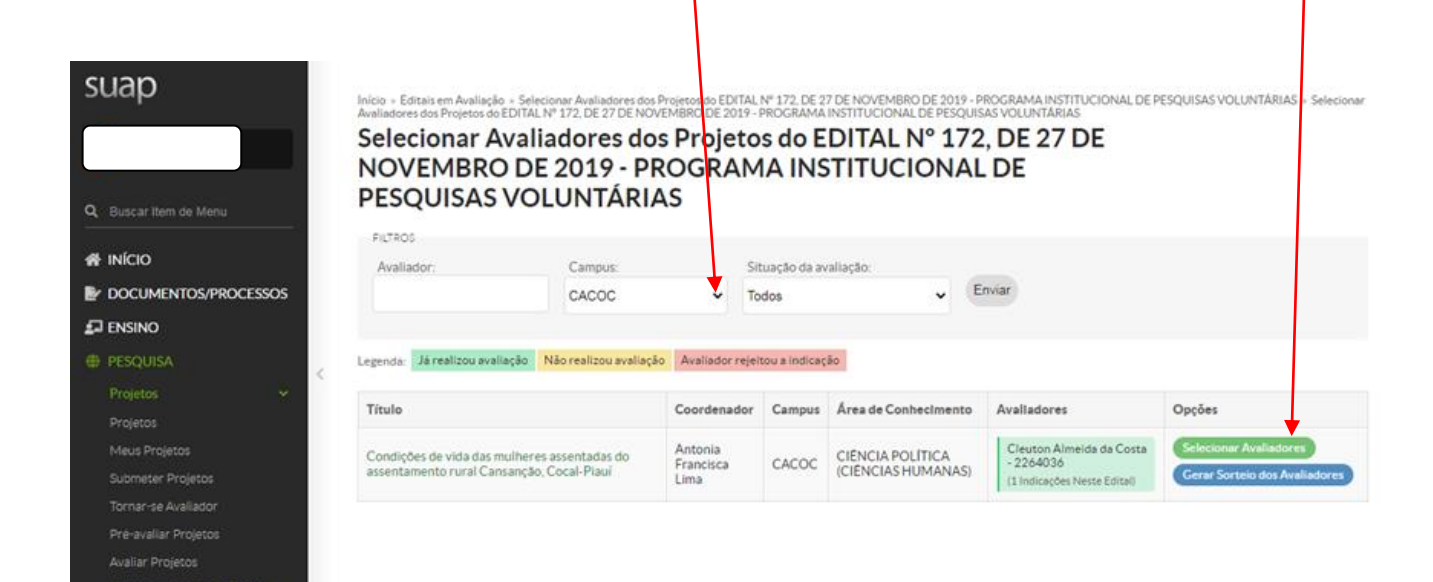

Em seguida selecione os avaliadores para o projeto e depois clique em salvar.

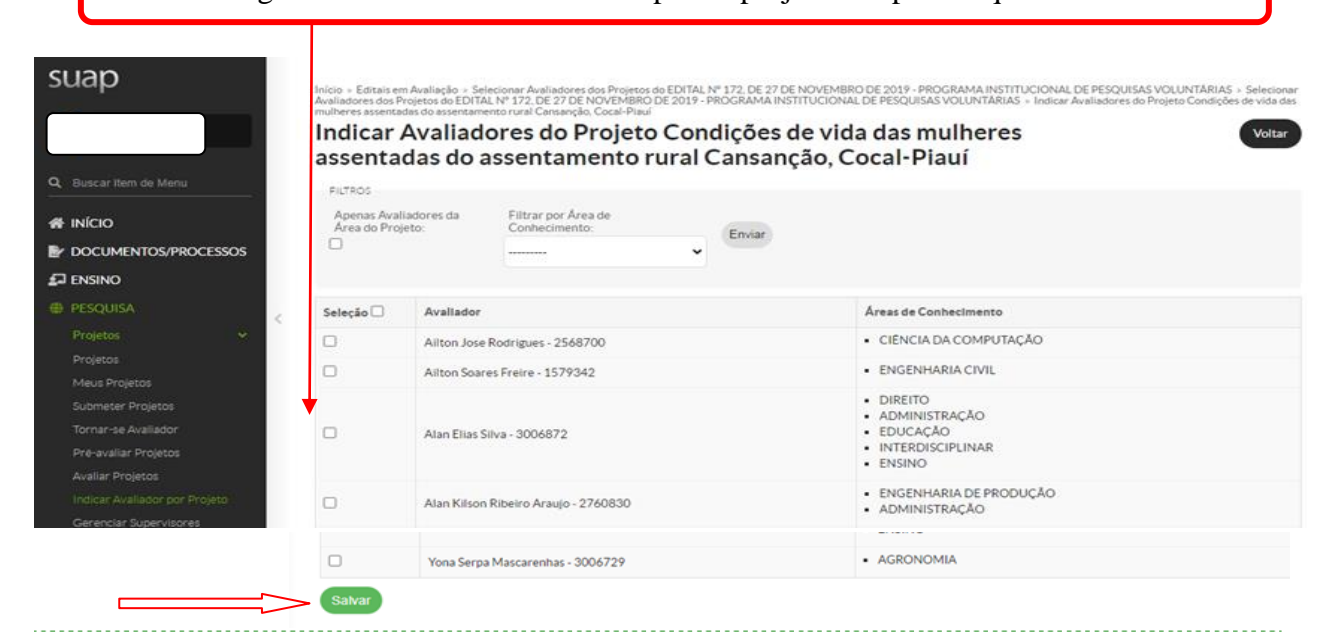

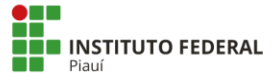

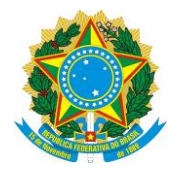

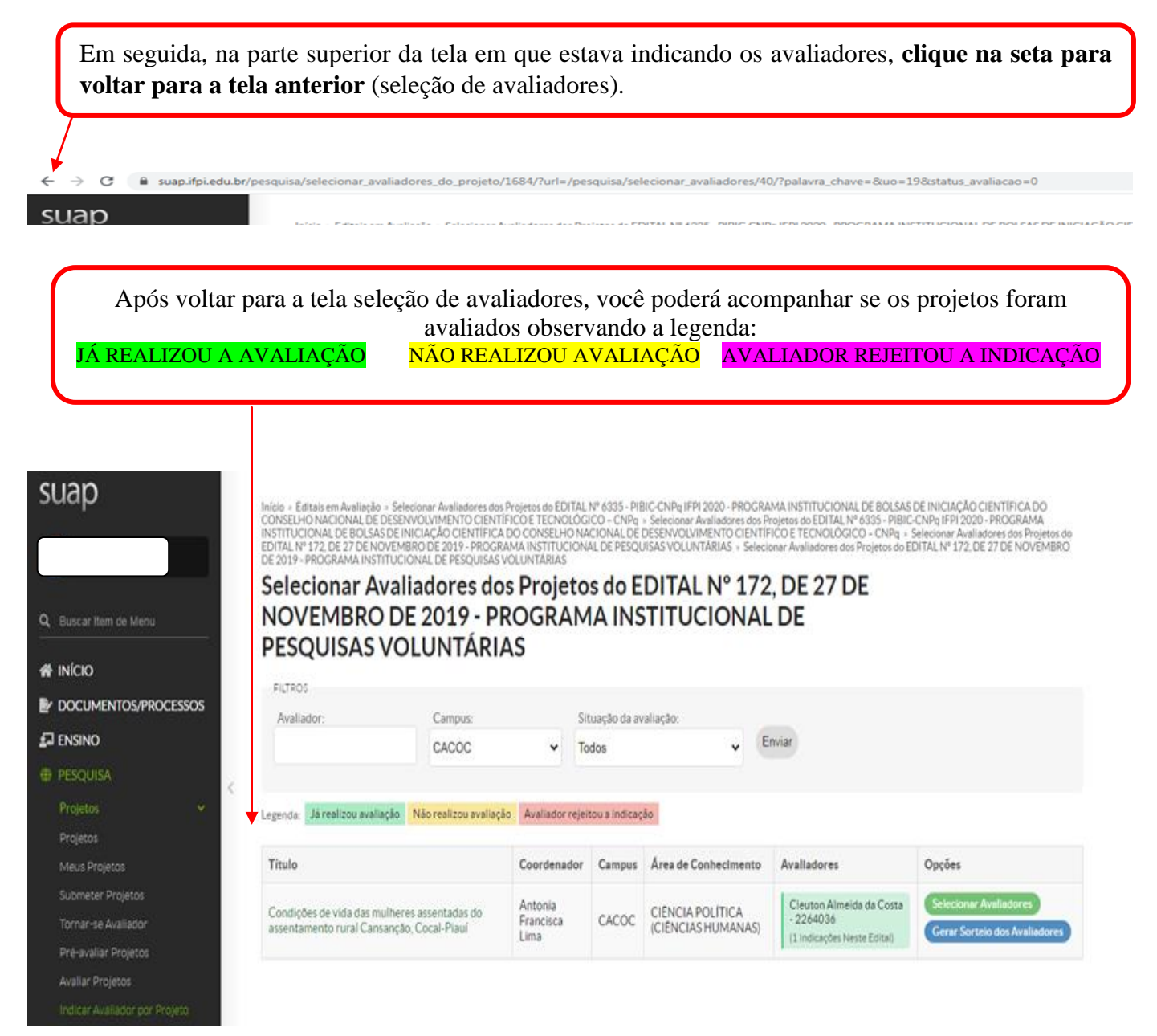

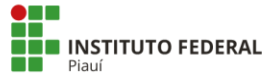

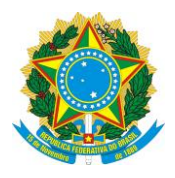

#### Após o processo de avaliação a última etapa será a **DIVULGAÇÃO DOS PROJETOS APROVADOS (DISTRIBUIÇÃO DAS BOLSAS)**

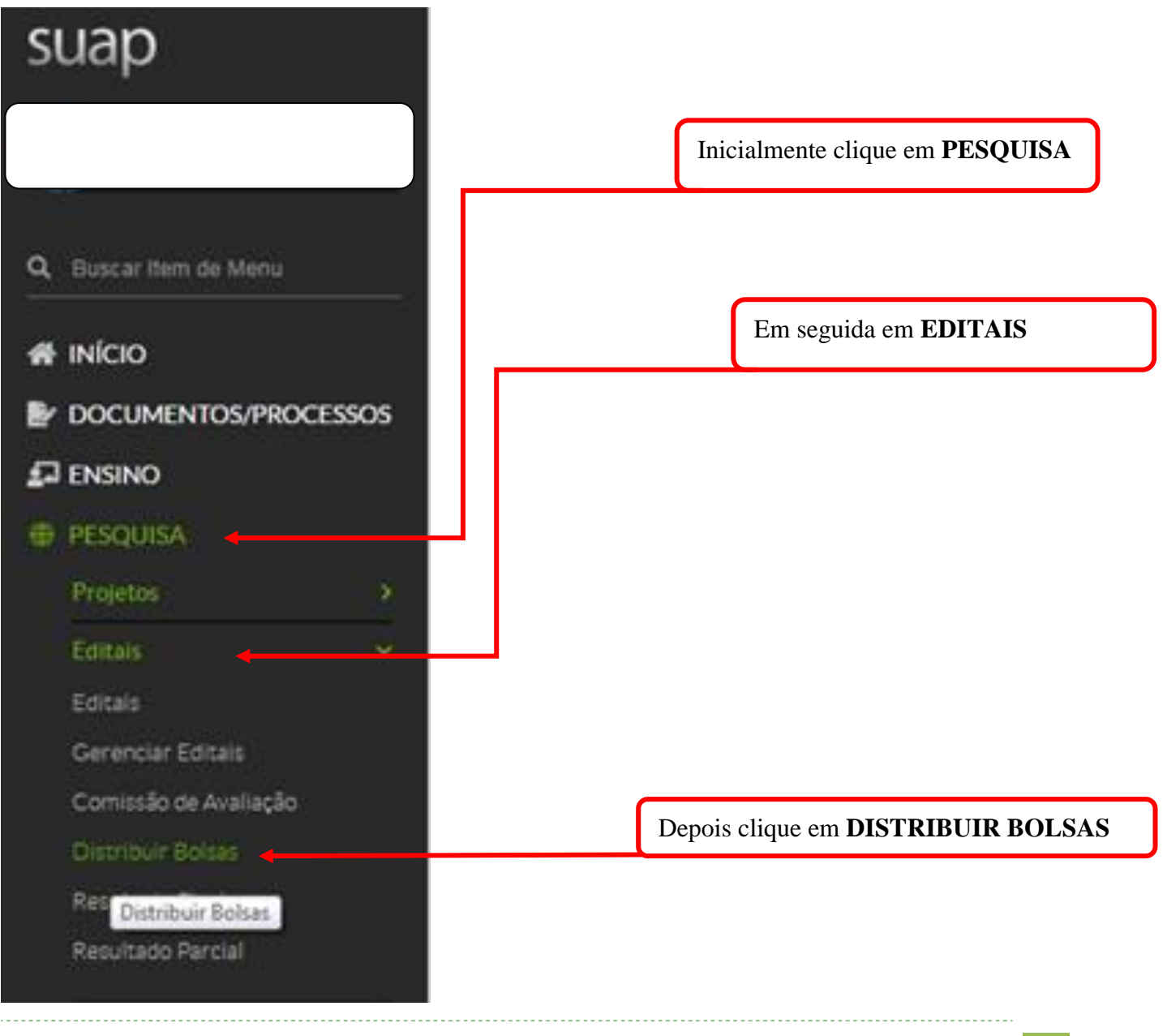

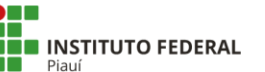

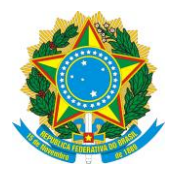

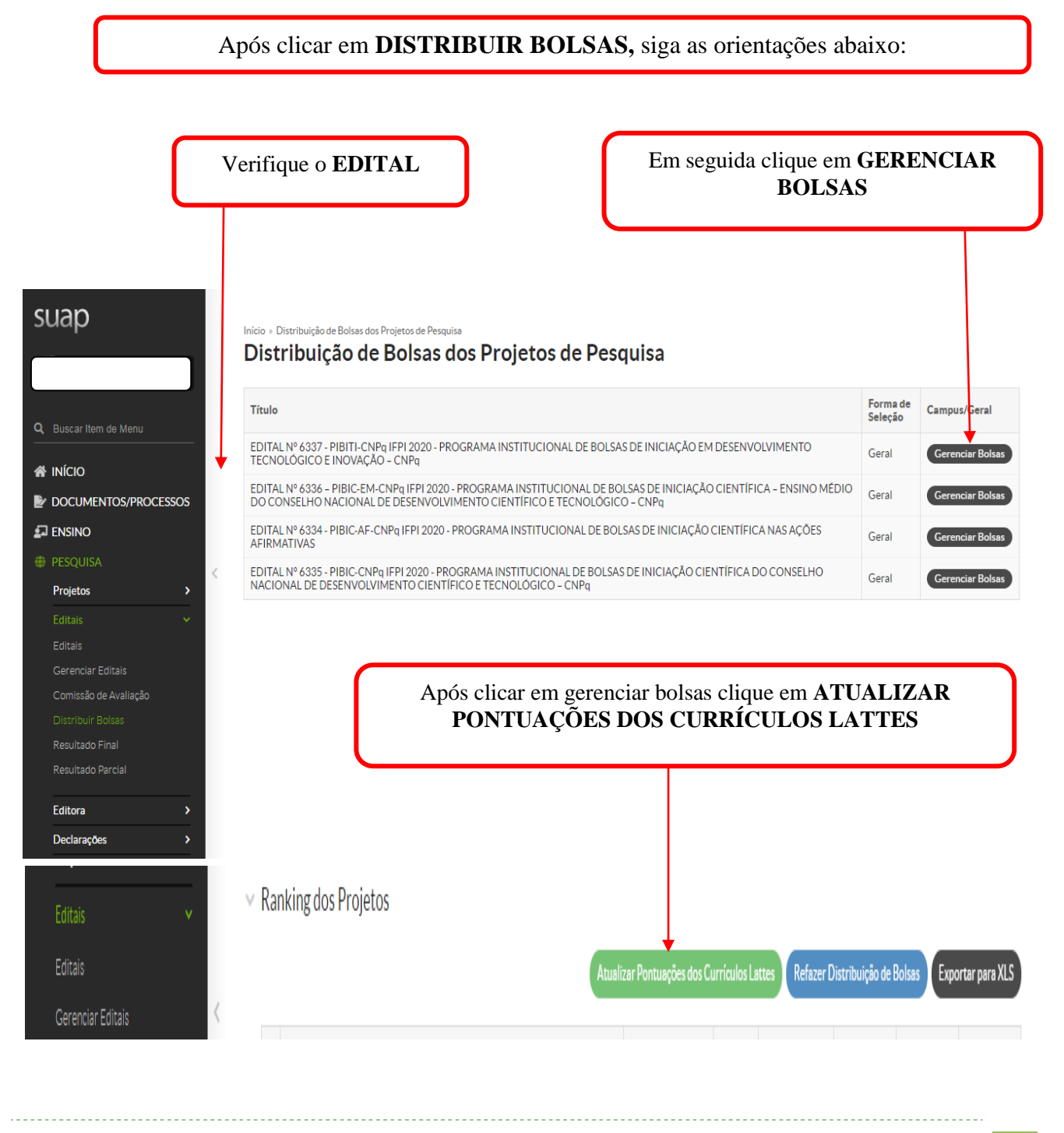

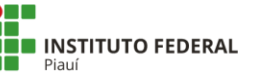

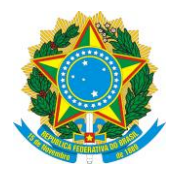

# Em seguida clicar no botão que tem na frente de cada projeto para SELECIONAR OS PROJETOS APROVADOS

| Projetos<br>Editais<br>Editais                                                              | ><br>~                                                       | ∼ Ra                                      | nking dos Projetos                                             |                                                                         | Atualizar Pontuaç                                          | es dos Curr           | ículos  | l attes Refazer  | Distribuição d               | e Bolsas Ex                  | portar para XLS    |
|---------------------------------------------------------------------------------------------|--------------------------------------------------------------|-------------------------------------------|----------------------------------------------------------------|-------------------------------------------------------------------------|------------------------------------------------------------|-----------------------|---------|------------------|------------------------------|------------------------------|--------------------|
| Comissão de /<br>Distribuir Bol                                                             | Avaliação<br>sas                                             | #                                         | Projeto                                                        |                                                                         | Servidores                                                 | Alu                   | nos     | Situação         | Pontuação<br>do<br>Currículo | Pontuação<br>da<br>Avaliação | Pontuação<br>Final |
| ₽~~<br>☑ (                                                                                  | Observaçã                                                    | io: O                                     | número de                                                      | projetos apr                                                            | ovados não                                                 | é                     |         | Não Aprovado     | 10.00<br>(44.00)             | 8.95                         | 9.60               |
| n<br>e<br>i                                                                                 | ecessariar<br>studantes                                      | nente<br>cada                             | o número d<br>projeto in<br>ir a quantida                      | e bolsas, verifi<br>dicou para a<br>de de projetos                      | iquem quant<br>partir des                                  | os<br>sa              |         | Não Aprovado     | 7.27<br>(32.00)              | 9.90                         | 8.59               |
| I<br>I<br>I<br>I<br>I<br>I<br>I<br>I<br>I<br>I<br>I<br>I<br>I<br>I<br>I<br>I<br>I<br>I<br>I | E <b>xemplo:</b><br>Polsas e o<br>Primeiros p<br>Primeiros p | Se em<br>o <i>Can</i><br>orojeto<br>não f | n todos os p<br><i>npus</i> tem<br>s. Mas se de<br>foram indic | rojetos foram i<br>10 bolsas, sel<br>entre os 05 prin<br>adas 02 bolsas | indicadas du<br>lecione os<br>neiros projet<br>s você deve | as<br>05<br>os<br>erá |         | Não Aprovado     | 2.27<br>(10.00)              | 7.80                         | 5.04               |
| s<br>t                                                                                      | elecionar<br>otal de bol                                     | o núm<br>sas dis                          | ero de proj<br>sponíveis pa                                    | etos até compl<br>ca o <i>Campus</i> .                                  | etar o núme                                                | ro                    |         |                  |                              |                              | Ç                  |
| Projetos<br>Editais<br>Editais                                                              | <b>&gt;</b>                                                  | ∨ Ran                                     | iking dos Projetos                                             |                                                                         | Atualizar Pontuações                                       | dos Currícu           | los Lat | ttes Refazer Dis | tribuição de Bc              | olsas Export                 | ar para XLS        |
|                                                                                             | tais<br>Avaliação<br>Sas                                     | #                                         | Projeto                                                        |                                                                         | Servidores                                                 | Alu                   | nos     | Situação         | Pontuação<br>Io<br>Currículo | Pontuação<br>da<br>Avaliação | Pontuação<br>Final |

10.00 (44.00) \* Aprovado 8.95 9.60 7.27
 \* Aprovado (32.00) 9.90 8.59 Polatórios Laboratórios EXTENSÃO GESTÃO DE PESSOAS \* Aprovado 2.27 (10.00) 7.80 5.04 **IINISTRAÇÃO** TEC. DA INFORMAÇÃO XARIFADO s pelo gestor de pesquisa durante a fase de distribuição de bolsas Para finalizar clique em CENTRAL DE SERVIÇOS SALVAR INSTITUCION

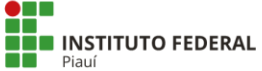

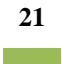

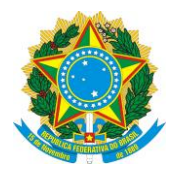

#### Após clicar em salvar os RESULTADOS PARCIAIS DOS EDITAIS FICARÃO DISPONÍVEIS

#### suap

A INÍCIO

ENSINO

Projetos

Editora

Q Buscar Item de Menu

DOCUMENTOS/PROCESSOS

🛃 ENSINO

Projetos

Editora Declarações

DOCUMENTOS/PROCESSOS

Resultado Par

#### Inicio - Editais com Resultados Parciais Disponíveis Editais com Resultados Parciais Disponíveis

# Título Forma de Seleção Campus/Caral EDITAL Nº 6336 - PIBIC-EM-CNPq IFPI 2020 - PROGRAMA INSTITUCIONAL DE BOLSAS DE INICIAÇÃO CIENTÍFICA - ENSINO MÉDIO Geral Resultado Parcia EDITAL Nº 6337 - PIBIT-CNPq IFPI 2020 - PROGRAMA INSTITUCIONAL DE BOLSAS DE INICIAÇÃO CIENTÍFICA - ENSINO MÉDIO Geral Resultado Parcia EDITAL Nº 6337 - PIBIT-CNPq IFPI 2020 - PROGRAMA INSTITUCIONAL DE BOLSAS DE INICIAÇÃO EM DESENVOLVIMENTO Geral Resultado Parcia EDITAL Nº 6334 - PIBIC-AF-CNPq IFPI 2020 - PROGRAMA INSTITUCIONAL DE BOLSAS DE INICIAÇÃO CIENTÍFICA NAS AÇÕES Geral Resultado Parcia EDITAL Nº 6334 - PIBIC-AF-CNPq IFPI 2020 - PROGRAMA INSTITUCIONAL DE BOLSAS DE INICIAÇÃO CIENTÍFICA NAS AÇÕES Geral Resultado Parcia EDITAL Nº 6335 - PIBIC-CNPq IFPI 2020 - PROGRAMA INSTITUCIONAL DE BOLSAS DE INICIAÇÃO CIENTÍFICA DO CONSELHO Geral Resultado Parcia KEDITAL Nº 6335 - PIBIC-CNPq IFPI 2020 - PROGRAMA INSTITUCIONAL DE BOLSAS DE INICIAÇÃO CIENTÍFICA DO CONSELHO Geral Resultado Parcia

#### **Resultado Parcial**

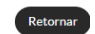

✓ EDITAL № 6336 – PIBIC-EM-CNPq IFPI 2020 - PROGRAMA INSTITUCIONAL DE BOLSAS DE INICIAÇÃO CIENTÍFICA – ENSINO MÉDIO DO CONSELHO NACIONAL DE DESENVOLVIMENTO CIENTÍFICO E TECNOLÓGICO – CNPq - None

| Quantidade de Bol | sas para Pesquisador |              |       | Quantidade de Bolsas de Iniciação Científica |             |              |       |  |  |
|-------------------|----------------------|--------------|-------|----------------------------------------------|-------------|--------------|-------|--|--|
| Previstas         | Solicitadas          | Distribuídas | Saldo | Previstas                                    | Solicitadas | Distribuídas | Saldo |  |  |
| 0                 | 0                    | 0            | 0     | 7                                            | 0           | 0            | 7     |  |  |

#### Ranking dos Projetos

| # | Projeto                             | Servidores | Alunos | Situação   | Pontuação<br>do<br>Currículo | Pontuação<br>da<br>Avaliação | Pontuação<br>Final |
|---|-------------------------------------|------------|--------|------------|------------------------------|------------------------------|--------------------|
| 1 | Epidemiolo<br>de COVID-<br>magnésio |            |        | * Aprovado | 10.00                        | 7.70                         | 8.85               |
| 2 | Jogos Eletri<br>para o ensino       |            |        | * Aprovado | 8.10                         | 9.45                         | 8.77               |

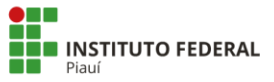